## **Colorado HSSO - NFHS Soccer Rules Test**

- 1. Review the NFHS 2020-21 Rules Changes Presentation Video https://www.nfhsnetwork.com/events/nfhs/evt814e084a00
- 2. Log in to <u>ArbiterSports</u>
- 3. Switch to the CHSAA Main (103372) Central Hub account in the upper righthand corner

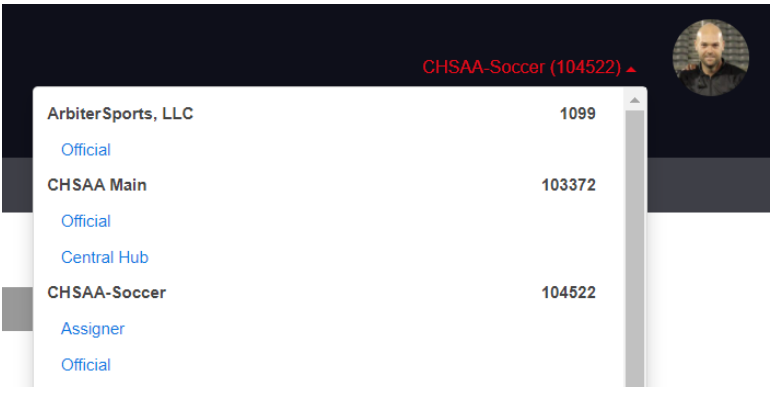

4. Select the "Testing" page

| CHSA4<br>OFFICIALS | POWERED BY | Arbiter <b>Sports</b> |       |              |
|--------------------|------------|-----------------------|-------|--------------|
| NFHS HOME          | MAIN       | TESTING               | VIDEO | REGISTRATION |
|                    |            |                       |       |              |
|                    | _          |                       | _     |              |
|                    |            |                       |       |              |
|                    |            |                       |       |              |

5. Select "Take Test" for the CHSAA 2020 Soccer Test CHSAA / HHSO 2020 Soccer Test

| CHSAA / HHSO 2020 Soccer Test                    |       |            |   |             |              |           |
|--------------------------------------------------|-------|------------|---|-------------|--------------|-----------|
| You may take this test 2 more time(s).           | chsaa | 03-15-2021 | 3 | Not Started | Instructions | Take Test |
| Time Remaining: 101 Days , 10 Hours , 42 Minutes |       |            |   |             |              |           |

6. After submitting your test, you can view your results, and retake the test if needed (max 3 attempts). Passing Scores – Active Referees (85%), Provisional Referees (80%)

| You r<br>Time | AA / H<br>nay tak<br>Remai | HSO 2020 Soccer<br>te this test 2 more time(s).<br>ning: 101 Days , 10 Hours | , 39 Minutes | chsaa        | 03-15-2021       |  |  |
|---------------|----------------------------|------------------------------------------------------------------------------|--------------|--------------|------------------|--|--|
|               | Attempts                   |                                                                              |              |              |                  |  |  |
|               | #                          | Answered                                                                     | Score Result | Completed On | Review           |  |  |
|               | 1                          | 50 of 50                                                                     | 100% Passed  | 09-17-2020   | Review your test |  |  |

- 7. Complete and sign the HSSO Code of Ethics
- 8. You will receive your 2020-21 HSSO badge once you've completed the test and returned the Code of Ethics
- 9. Additional information can be located in the 2020-2021 HSSO <u>Handbook</u>